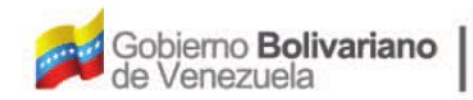

Ministerio del Poder Popular Oficina Nacional de Finanzas Oficina Nacional

Oficina Nacional de Contabilidad Pública

Manual de Usuario SIGECOF

# Registro de Traspaso Interno

DGAT-MU-29

SIGECO

ISTEMA INTEGRADO DE GESTIÓN Y CONTROL DE LAS FINANZAS PUBLICAS

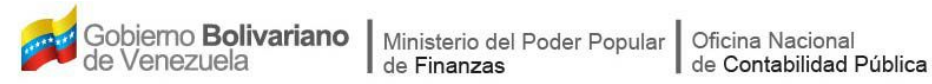

# Manual de Usuario SIGECOF

# **REGISTRO DE TRASPASO INTERNO**

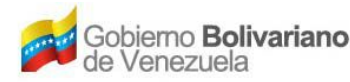

### **CONTROL DE REVISIONES Y ACTUALIZACIONES**

| N⁰ de<br>Versión | Fecha de<br>Aprobación y/o<br>Actualización | Punto de<br>Cuenta | Sección o<br>Páginas<br>Modificadas | Motivo de la<br>Actualización | Responsable |
|------------------|---------------------------------------------|--------------------|-------------------------------------|-------------------------------|-------------|
|                  |                                             |                    |                                     |                               |             |
|                  |                                             |                    |                                     |                               |             |
|                  |                                             |                    |                                     |                               |             |
|                  |                                             |                    |                                     |                               |             |
|                  |                                             |                    |                                     |                               |             |
|                  |                                             |                    |                                     |                               |             |
|                  |                                             |                    |                                     |                               |             |
|                  |                                             |                    |                                     |                               |             |
|                  |                                             |                    |                                     |                               |             |
|                  |                                             |                    |                                     |                               |             |

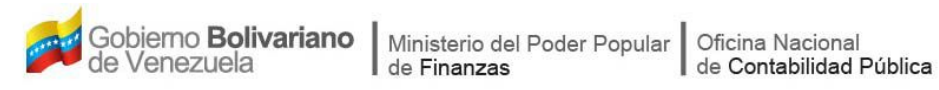

### CONTENIDO

## PÁG.

| Α. | OBJETIVO                                                | . 1 |
|----|---------------------------------------------------------|-----|
| В. | ALCANCE                                                 | . 1 |
| C. | FICHA DEL APLICATIVO                                    | . 2 |
| D. | PROCESO: REGISTRO DE TRASPASO INTERNO                   | . 3 |
| E. | PROCESO: PUNTO DE DECISIÓN REGISTRO DE TRASPASO INTERNO | . 9 |
| F. | PREGUNTAS Y RESPUESTAS FRECUENTES                       | 11  |

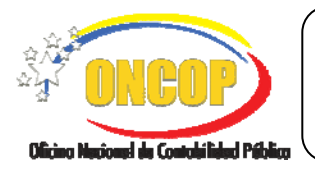

CODIGO: DGAT-MU -29

#### **REGISTRO DE TRASPASO INTERNO**

VIGENCIA: 31/01/2013

#### A. OBJETIVO

El objetivo del presente manual es proporcionar una herramienta de apoyo que permita la orientación, consulta y capacitación de los usuarios del Sistema Integrado de Gestión y Control de las Finanzas Públicas (SIGECOF), en función de optimizar el registro de las operaciones económico-financieras, en este caso, del aplicativo **Registro de Traspaso Interno**, el cual permite realizar la reorientación de créditos presupuestarios entre partidas, genéricas, específicas y sub-específicas de un mismo Proyecto o Acciones Centralizadas, que no afectan el total de los créditos asignados en el presupuesto aprobado al órgano en cuestión.

#### B. ALCANCE

La responsabilidad del cumplimiento y buen uso del aplicativo, será del funcionario público que cuente con el rol Analista de Presupuesto y para el momento de la decisión será del Jefe de Presupuesto del Órgano.

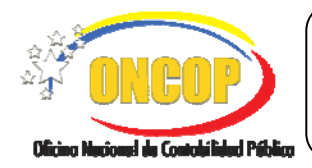

CODIGO: DGAT-MU -29

### **REGISTRO DE TRASPASO INTERNO**

VIGENCIA: 31/01/2013

|                                                                                                    | C. FICHA DEL APLICATIVO                                                                                                    |
|----------------------------------------------------------------------------------------------------|----------------------------------------------------------------------------------------------------|
| 1 Denominación                                                                                                    | Registro de Traspasos Internos.                                                                                                    |
| 2 Definición y Objetivo                                                                                                    | Reorientación de créditos presupuestarios entre partidas,<br>genéricas, específicas y sub-específicas de un mismo Proyecto<br>o Acciones Centralizadas. |
| 3 Rol Ejecutor                                                                                                    | Analista de Presupuesto.                                                                                                    |
| 4 Rol Decisor                                                                                                    | Jefe de Presupuesto.                                                                                                    |
| 5 Requisitos                                                                                                    | <ul> <li>Cumplir con las condiciones de ser entre la misma categoría.</li> <li>No exceda el 20% de asignación de las partidas cedentes.</li> </ul>      |
| 6 Resultado                                                                                                    | Reorientar el destino del crédito inicialmente previsto en la Ley<br>de Presupuesto Anual.                                                              |
| 7 Diagramas de Flujo                                                                                                    |                                                                                                    |
| Analista de Presup                                                                                                    | Jefe de Presupuesto                                                                                                    |
| INICIO<br>Registra imputación<br>presupuestaria Condició<br>Cedente<br>Registra imputación<br>presupuestaria Condició<br>Receptor<br>Verifica registro de<br>traspaso interno y enví<br>al Jefe de Presupuesto | n<br>Recibe registro de<br>traspaso interno y<br>decide si aprueba<br>Vunto de Decisión<br>SI<br>FIN                                                    |

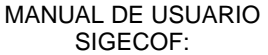

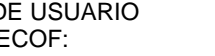

CODIGO: DGAT-MU -29

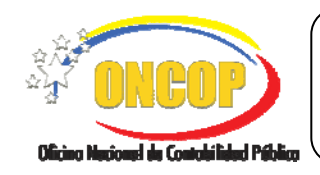

**REGISTRO DE TRASPASO INTERNO** 

VIGENCIA: 31/01/2013

#### D. PROCESO: REGISTRO DE TRASPASO INTERNO

#### **ROL: ANALISTA DE PRESUPUESTO**

Una vez seleccionado el aplicativo "Traspaso Interno" y cumpliendo con cada uno de los pasos del punto "Apertura del Proceso" del Manual de Usuario "Interfaz Negociadora", el sistema le proporcionará la pantalla "Registro de Traspaso Interno > Imputación del Traspaso Interno" (Ver Pantalla Nº 1).

| Registro de Traspaso         | Interno > Imput:     | aciones d   | lel Traspa | aso Intern | 0           |                     |                                           |
|------------------------------|----------------------|-------------|------------|------------|-------------|---------------------|-------------------------------------------|
| Ejercicio presupuestario:    | 2012 Expe            | diente:     | 2          | Fecha:     | 06-11-2012  |                     |                                           |
| Órgano:                      | 03 - Consejo Naciona | l Electoral |            |            |             |                     |                                           |
| Unidad administradora:       |                      |             |            |            |             | Seleccionar         |                                           |
| Fuente de financiamiento:    | Fuente de financi    | amiento [   | <b>~</b> ] |            | Tipo de c   | rédito: Concentrado | 1                                         |
| Descripción:                 |                      |             |            |            | Nro. doct   | umento:             |                                           |
| Total de imputaciones regist | radas 0              |             |            |            |             |                     |                                           |
|                              |                      |             |            |            |             |                     |                                           |
|                              |                      |             |            |            |             |                     | _                                         |
| Condición UED                | L CATP               | ENRE        | Ohjeto d   | e gasto    | Celente     | Receptor            |                                           |
|                              |                      |             |            | TOTAL:     | 0.00        | 0.00                |                                           |
|                              |                      |             |            |            |             |                     |                                           |
|                              |                      |             |            |            |             |                     |                                           |
|                              |                      |             |            |            |             |                     |                                           |
|                              |                      |             |            |            |             |                     |                                           |
|                              |                      |             |            |            |             |                     |                                           |
|                              |                      |             |            |            | Eliminar Ac | regar Imputacion    |                                           |
|                              |                      |             |            |            |             |                     |                                           |
|                              |                      |             |            |            |             |                     |                                           |
|                              | Inicio Anter         | rior Si     | guiente    | Guardar    | Finalizar 🕻 | Cancelar            | (TITELD)                                  |
|                              |                      |             |            |            |             |                     | Oficial Microsoft for Controllided Public |
|                              |                      |             |            |            |             |                     |                                           |

- 1. En esta pantalla podrá verificar los siguientes datos:
  - "Ejercicio Presupuestario": Mostrará el año del ejercicio en curso.
  - "Expediente": Indica el número asignado por el sistema.
  - "Fecha": Fecha en la cual se esta creando el expediente.

- "Órgano": Código y denominación del Órgano al cual pertenece el grupo de trabajo del usuario que realiza el procedimiento.

Una vez, verificado los datos descritos anteriormente, proceda a registrar la información en los campos que se detallan a continuación:

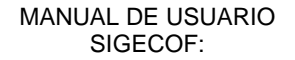

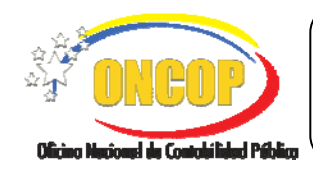

CODIGO: DGAT-MU -29

#### **REGISTRO DE TRASPASO INTERNO**

VIGENCIA: 31/01/2013

1.1. **"Unidad Administradora**": Presione el botón siguiente ventana (**Ver Pantalla Nº 2**) donde deberá realizar la búsqueda y seleccionar la unidad administradora que realizará el traspaso interno.

|        | Buscar Cerrar                                   |   |
|--------|-------------------------------------------------|---|
|        | Unidades administradoras                        | í |
| Código | Denominación                                    |   |
| 00002  | DIRECCION GENERAL DE ADMINISTRACION Y FINANZAS  | = |
| 00014  | OFICINA REGIONAL ELECTORAL ESTADO MIRANDA       |   |
| 00015  | OFICINA REGIONAL ELECTORAL ESTADO MONAGAS       |   |
| 00016  | OFICINA REGIONAL ELECTORAL ESTADO MERIDA        |   |
| 00017  | OFICINA REGIONAL ELECTORAL ESTADO NUEVA ESPARTA |   |
| 00018  | OFICINA REGIONAL ELECTORAL ESTADO PORTUGUESA    |   |
| 00019  | OFICINA REGIONAL ELECTORAL ESTADO SUCRE         |   |
| 00020  | OFICINA REGIONAL ELECTORAL ESTADO TACHIRA       |   |
| 00021  | OFICINA REGIONAL ELECTORAL ESTADO TRUJILLO      |   |
| 00022  | OFICINA REGIONAL ELECTORAL ESTADO YARACUY       |   |
| 00023  | OFICINA REGIONAL ELECTORAL ESTADO ZULIA         |   |
| 00026  | OFICINA REGIONAL ELECTORAL ESTADO VARGAS        |   |
|        | Pantalla Nº 2                                   |   |

1.2. **"Fuente de Financiamiento**": Presione el botón **y** seleccione la fuente de financiamiento disponible para realizar traspasos.

| 1 - Ingresos Ordinarios 💌 |
|---------------------------|
| 1 - Ingresos Ordinarios   |
| 7-Otros                   |

- 1.3. **"Descripción**": En este campo registre información referente a la modificación que se esta realizando, es decir, una breve exposición de motivos de dicho traspaso.
- 1.4. **"Nro Documento**": En este campo registre el número de documento correspondiente del traspaso para efectos de control interno.
- 1.5. **"Total de Imputaciones Registradas**": En este campo se podrá observar el número de imputaciones realizadas o registradas.
- 1.6. Presione el botón Agregar Imputacion el sistema desplegará la ventana emergente **(Registro de traspaso > Cargar imputación**) el sistema desplegará la ventana emergente **(Ver Pantalla N° 3)**, donde deberá registrar la información asociada a la condición del traspaso (**Cedente o Receptor**), la cual se detalla a continuación:

|                                         | MANUAL DE USUARIO<br>SIGECOF: | CODIGO: DGAT-MU -29  |
|-----------------------------------------|-------------------------------|----------------------|
| Oficing Maximum du Contalified Priblics | REGISTRO DE TRASPASO INTERNO  | VIGENCIA: 31/01/2013 |
|                                         |                               |                      |

| ondición :                | Cedente 🔽              |                     |
|---------------------------|------------------------|---------------------|
| Unidad ejecutora:         | Unida                  | l ejecutora         |
| Categoría presupuestaria: | Catego                 | oría presupuestaria |
| Ente receptor:            | Ente 1                 | eceptor             |
| Objeto de gasto:          | Objeto                 | ) de gasto          |
| Monto:                    | 0.00                   |                     |
|                           | Aceptar                |                     |
| Co                        | nsultar Disponibilidad |                     |

- "Condición": Presione el botón y seleccione la condición (Cedente o Receptora) de la partida a registrar.
- "Unidad ejecutora": Presione el botón e inmediatamente se desplegará un listado de unidades ejecutoras asociadas a la unidad administradora que tienen créditos disponibles, haga clic sobre la unidad que corresponda (Ver Pantalla Nº 4).

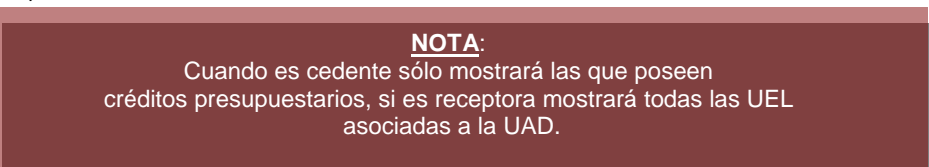

|       | Buscar                                                                 |
|-------|------------------------------------------------------------------------|
|       | Unidades ejecutoras                                                    |
| ódigo | Denominación                                                           |
| 0002  | DIRECCION GENERAL DE ADMINISTRACION Y FINANZAS                         |
| 017   | OFICINA REGIONAL ELECTORAL ESTADO NUEVA ESPARTA                        |
| 0023  | OFICINA REGIONAL ELECTORAL ESTADO ZULIA                                |
| 0026  | OFICINA REGIONAL ELECTORAL ESTADO VARGAS                               |
| 0035  | OFICINA REGIONAL ELECTORAL ESTADO ARAGUA                               |
| 045   | DIRECCION GENERAL DE TECNOLOGÍA DE LA INFORMACIÓN                      |
| 046   | DIRECCIÓN GENERAL DE INFORMACIÓN Y COMUNICACIÓN                        |
| )48   | DIRECCION GENERAL DE TALENTO HUMANO                                    |
| 049   | OFICINA NACIONAL DE REGISTRO CIVIL                                     |
| 0050  | OFICINA NACIONAL DE REGISTRO ELECTORAL                                 |
| 0051  | OFICINA NACIONAL DE SUPERVISIÓN DEL REGISTRO CIVIL E<br>IDENTIFICACIÓN |
|       | ETCTNA NACTONAL DE DLANTETCACTÓN Y ORGANISMOS ELECTORALES              |

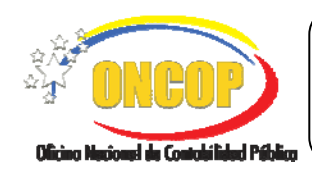

CODIGO: DGAT-MU -29

#### **REGISTRO DE TRASPASO INTERNO**

VIGENCIA: 31/01/2013

"Categoría Presupuestaria": Presione el botón y seleccione la categoría presupuestaria que será objeto de traspaso (Ver Pantalla Nº 5).

|           | Buscar Cerrar                                                                    |
|-----------|----------------------------------------------------------------------------------|
|           | Categorías presupuestarias                                                       |
| Código    | Denominación                                                                     |
| 030002001 | Apoyo institucional a las acciones especificas de los proyectos del<br>organismo |
| 030002002 | Apoyo institucional al sector privado y al sector externo                        |
|           | Pantalla № 5                                                                     |

- "Ente Receptor": Presione el botón y seleccione el ente adscrito correspondiente para realizar el traspaso interno. En este campo se podrá seleccionar el ente receptor solo para órganos que poseen entes adscritos, si el traspaso se realizará entre los créditos de los entes receptores adscritos al órgano.
- "Objeto de Gasto": Presione el botón y seleccione el objeto de gasto correspondiente para realizar el traspaso interno (Ver Pantalla Nº 6).

|           | Buscar Cerrar                                               |   |
|-----------|-------------------------------------------------------------|---|
|           | Objetos de gasto                                            | 1 |
| Código    | Denominación                                                |   |
| 402010100 | Alimentos y bebidas para personas                           |   |
| 402050100 | Pulpa de madera, papel y cartón                             |   |
| 402060100 | Sustancias químicas y de uso industrial                     |   |
| 402060400 | Productos farmacéuticos y medicamentos                      |   |
| 402100700 | Productos de seguridad en el trabajo                        |   |
| 403029900 | Alquileres de otras maquinaria y equipos                    |   |
| 403060100 | Fletes y embalajes                                          |   |
| 403080100 | Primas y gastos de seguros                                  |   |
| 402050700 | Productos de papel y cartón para la imprenta y reproducción |   |
| 403040400 | Teléfonos                                                   |   |
| 403060300 | Estacionamiento                                             |   |
| 403100100 | Servicios jurídicos                                         |   |

 "Monto": En este campo registre el monto por el cual se realizará el traspaso interno.

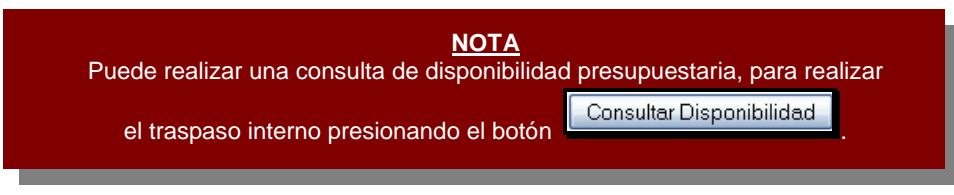

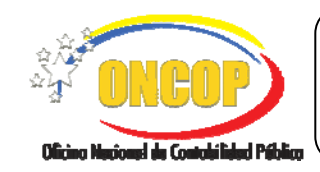

CODIGO: DGAT-MU -29

#### **REGISTRO DE TRASPASO INTERNO**

VIGENCIA: 31/01/2013

Presione el botón Aceptar para registrar la unidad cedente de los créditos presupuestarios, seguidamente aparecerá la pantalla "Registro de Traspaso Interno > Imputaciones del Traspaso Interno" (Ver Pantalla Nº 7) con los datos registrados.

| Ejercicio presupuestario: | 2012             | Expediente:      | 3 Fecha:          | 06-11-2012                |                   |   |
|---------------------------|------------------|------------------|-------------------|---------------------------|-------------------|---|
| Órgano:                   | 03 - Consejo Na  | zional Electoral |                   |                           |                   |   |
| Unidad administradora:    | 00002 - DIRE     | CCION GENE       | ERAL DE ADMINISTR | ACION                     | Seleccionar       |   |
| Fuente de financiamiento  | : 1 - Ingresos ( | Ordinarios 🔽     |                   | Tipo de cré               | dito: Concentrado |   |
| Descripción:              | Registro de T    | raspaso Inte     | mo                | Nro. docum                | ento: 1020        | ] |
| Total de imputaciones reg | istradas         | 1                |                   |                           |                   |   |
|                           |                  |                  |                   |                           |                   |   |
|                           |                  |                  |                   |                           |                   |   |
|                           |                  |                  |                   |                           |                   | - |
| Condición U               | EJL CATP         | ENRE             | Objeto de gasto   | Cedente                   | Receptor          |   |
| cedente 00                | 0002 0300020     | 01               | 403090100         | 1,200.00                  | 0.00              |   |
|                           |                  |                  |                   |                           |                   |   |
|                           |                  |                  | TOTAL:            | 1,200.00                  | 0.00              |   |
|                           |                  |                  | TOTAL:            | 1,200.00                  | 0.00              |   |
|                           |                  |                  | TOTAL:            | 1,200.00                  | 0.00              |   |
|                           |                  |                  | TOTAL:            | 1,200.00                  | 0.00              |   |
|                           |                  |                  | TOTAL:            | 1,200.00                  | 0.00              |   |
|                           |                  |                  | TOTAL:            | 1,200.00                  | 0.00              |   |
|                           |                  |                  | TOTAL:            | 1,200.00                  | 0.00              |   |
|                           |                  |                  | TOTAL             | 1,200.00<br>Eliminar Agre | 0.00              |   |
|                           |                  |                  | TOTAL             | 1,200.00<br>Eliminar Agre | 0.00              |   |
|                           |                  |                  | TOTAL             | 1,200.00                  | 0.00              |   |
|                           | Inicio           | unterior S       | TOTAL:            | 1,200.00                  | egar Imputacion   |   |
|                           | Inicio /         | Anterior ] S     | TOTAL:            | 1,200.00<br>Eliminar Agre | egar Imputacion   |   |

1.7. Presione el botón Agregar Imputacion para registrar la condición de receptor del traspaso interno, seguidamente el sistema proporcionará la siguiente ventana "Registro de Traspaso Interno > Cargar Imputación" (Ver Pantalla № 3). Para registrar la condición de receptor deberá orientarse al paso № 1.6 del presente manual y ejecutar las acciones descritas, con la salvedad que deberá seleccionar la opción "Receptor" en el campo "Condición".

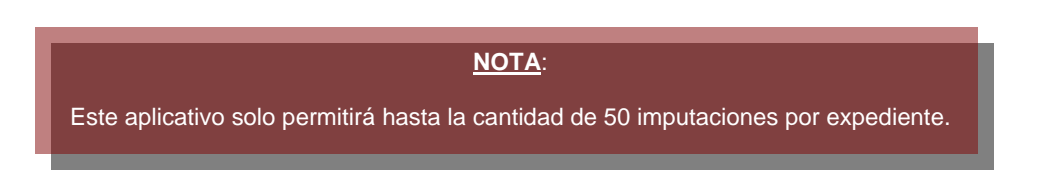

Luego de registrar las imputaciones del traspaso interno (Cedente, Receptor) presione el botón Guardar y seguidamente aparecerá la siguiente pantalla "Registro de Traspaso Interno > Resumen" donde se podrá observar los datos del traspaso (Ver Pantalla Nº 8).

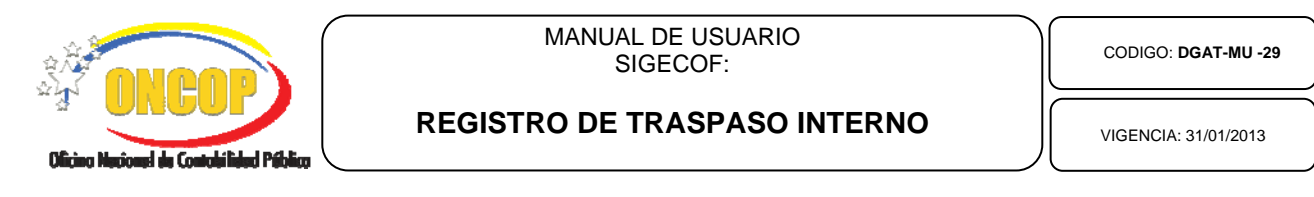

| Registro de Traspaso Interno > Resumen  |             |               |                 |                 |                |             | )         |              |                          |
|-----------------------------------------|-------------|---------------|-----------------|-----------------|----------------|-------------|-----------|--------------|--------------------------|
| Fjercicio pre                           | supuestario | 2012          | Expedies        | nte: 3          | Fecha:         | 06-11-201   | 2         |              |                          |
| Órgano: 03 - Consejo Nacional Electoral |             |               |                 |                 |                |             |           |              |                          |
| Unidad admi                             | inistradora | : 00002 -     | DIRECCION       | general de adi  | MINISTRACION Y | FINANZAS    |           |              |                          |
| Fuente de fi                            | nanciamien  | to: 1 - Ingo  | esos Ordinarios | ,               |                |             |           |              |                          |
| Descripción:                            | Registra    | o de Traspaso | Interno         |                 | P              | iro. docume | nto: 1020 |              |                          |
| Imputacione                             | s Insertada | 8             |                 |                 |                |             |           |              |                          |
| Condición                               | UEJL        | CATP          | ENRE            | Objeto de Gasto | Cederate       |             | Receptor  | Estado       |                          |
| Receptor                                | 00046       | 030075004     |                 | 402100100       |                | 0.00        | 1,200.00  | $\checkmark$ |                          |
| Cedente                                 | 00002       | 030002001     |                 | 403090100       | 1,20           | 0.00        | 0.00      | $\checkmark$ |                          |
|                                         |             |               |                 |                 |                |             |           |              |                          |
|                                         |             | Inicio        | Anterior        | Siguiente       | Guardar        | Finaliza    | Cancelar  |              | Chem Raccol & Combined N |
| Pantalla № 8                            |             |               |                 |                 |                |             |           |              |                          |

- 2.1. Verifique que cada imputación registrada posea una tilde color verde. A partir de este momento podrá:
  - Presionar el botón y se enviara el proceso a la bandeja de tareas abiertas del usuario analista de presupuesto para continuar en otro momento.
  - Presionar el botón Finalizar seguidamente la opción Aceptar y aparecerá la siguiente pantalla (Ver Pantalla Nº 9) donde se indica que el proceso fue enviado a aprobación.

| Expediente enviado al usuario MDOLIVEIRA          |       |  |  |  |  |
|---------------------------------------------------|-------|--|--|--|--|
|                                                   |       |  |  |  |  |
|                                                   |       |  |  |  |  |
|                                                   |       |  |  |  |  |
|                                                   |       |  |  |  |  |
|                                                   |       |  |  |  |  |
|                                                   |       |  |  |  |  |
|                                                   |       |  |  |  |  |
|                                                   |       |  |  |  |  |
| Inicio Anterior Siguiente Guardar Finalizar Salir | ONBOP |  |  |  |  |
| Pantalla Nº 9                                     |       |  |  |  |  |

Fin del Proceso: Registro de Traspasos Internos.

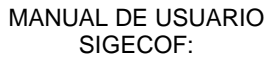

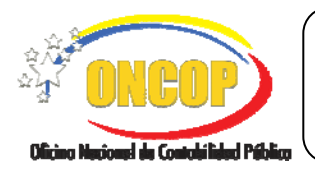

CODIGO: DGAT-MU -29

#### REGISTRO DE TRASPASO INTERNO

VIGENCIA: 31/01/2013

### E. PROCESO: PUNTO DE DECISIÓN REGISTRO DE TRASPASO INTERNO

#### **ROL: JEFE DE PRESUPUESTO**

Cuando el funcionario con rol de Jefe de Presupuesto requiera aprobar un registro de traspaso interno, este deberá acceder al expediente requerido, realizando cada uno de los pasos del punto "Tareas Pendientes" del Manual de Usuario "Interfaz Negociadora" y de esta manera el sistema le proporcionará la pantalla "PDD – Modificaciones Presupuestarias" (Ver Pantalla Nº 10).

| FDD - Modificaciones Fresupue                                                                                                    |                     | 2012         | Expediente: | 17109 |  |
|----------------------------------------------------------------------------------------------------|---------------------|--------------|-------------|-------|--|
| Órgano:                                                                                                    | 03 - Consejo Nacion | al Electoral |             |       |  |
| Por favor seleccione la acción a realizar sobre esta modificación presupuestaria<br>Seleccione una opción por favor ĭ♥<br>Registrar Decision |                     |              |             |       |  |
|                                                                                                    |                     |              |             |       |  |
| Pantalla № 10                                                                                                    |                     |              |             |       |  |

- 1. En esta pantalla podrá verificar en el encabezado los siguientes datos:
  - "Ejercicio Presupuestario": Mostrará el año del ejercicio en curso.
  - "Órgano": Código del órgano al que pertenece el usuario que realizará la aprobación del traspaso interno.
  - "Expediente": Indica el número del expediente en cuestión.
- 2. Seguidamente proceda a verificar en la parte inferior de esta pantalla cada uno de los datos contenidos en el reporte de Modificación Presupuestaria, a los fines de confirmar la correcta generación del mismo y en consecuencia aprobar o no el punto de decisión, siguiendo los pasos que se describen a continuación.

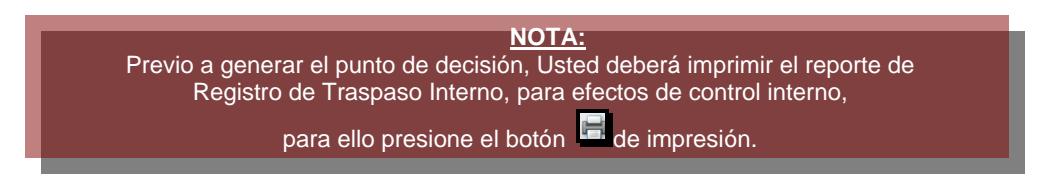

2.1. En el campo de acción a realizar haga clic sobre el botón <sup>⊥</sup> pudiendo de esta manera desplegar las opciones del punto de decisión, seguidamente proceda a seleccionar la decisión haciendo clic sobre la opción que considere, bien sea, "**Retornar al Analista**", "Aprobar" o "Anular" (Ver Pantalla № 11).

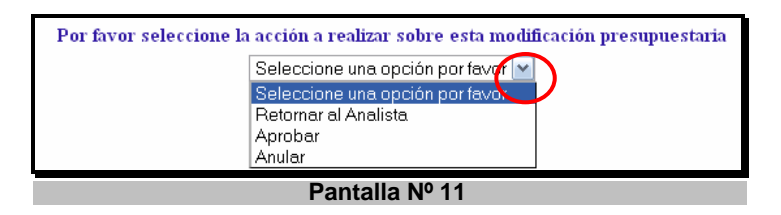

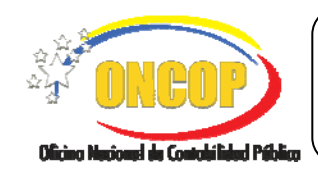

CODIGO: DGAT-MU -29

#### **REGISTRO DE TRASPASO INTERNO**

VIGENCIA: 31/01/2013

- La opción "Retornar al Analista", devolverá el expediente al Analista de Presupuesto, para que éste realice modificaciones a dicho expediente.
- La opción "Anular" deja sin efecto el registro, sin embargo, la traza en base de datos permanece.
- La opción "**Aprobar**" como su nombre así lo índica, aprobará el registro de traspaso interno o modificación presupuestaria, haciendo efectiva ésta en el presupuesto.
- 3. Una vez seleccionada cualquiera de las acciones descritas anteriormente, haga clic sobre el botón Registrar Decision, seguidamente el sistema le mostrará la ventana para confirmar la decisión tomada (Ver Pantalla № 12).

| Desea registrar | su decision ? |  |  |  |
|-----------------|---------------|--|--|--|
| Aceptar         | Cancelar      |  |  |  |
| Pantalla Nº 12  |               |  |  |  |

- Si presiona el botón el sistema se devolverá a la pantalla "PDD Modificaciones Presupuestarias" (Ver Pantalla Nº 10).
- Si presiona el botón se habrá registrado en el sistema la decisión sobre el registro de traspaso interno en cuestión. En este caso, se desplegará la pantalla "PDD > Modificaciones Presupuestarias" (Ver Pantalla Nº 13), donde podrá observar la confirmación que emite el aplicativo.

| ercicio presupuestario:                 | 2012                    | Expediente:                                     | 17068 |  |  |  |
|-----------------------------------------|-------------------------|-------------------------------------------------|-------|--|--|--|
| Órgano: 03 - Consejo Nacional Electoral |                         |                                                 |       |  |  |  |
|                                         |                         | _                                               |       |  |  |  |
|                                         | itado                   |                                                 |       |  |  |  |
| Modificación presupuestaria > Reducc    |                         | staria > Reduccion                              |       |  |  |  |
| ~                                       | Modificacion Presupuest | Modificacion Presupuestaria aprobada con exito. |       |  |  |  |
| <u>.</u>                                |                         |                                                 |       |  |  |  |

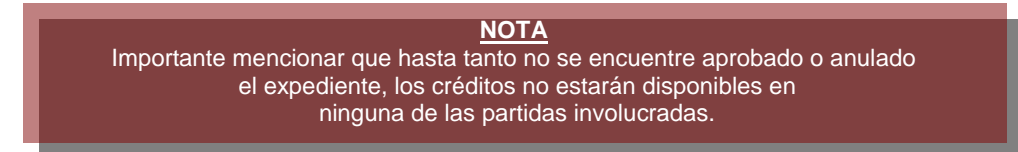

Fin del Proceso: Punto de Decisión Registro de Traspasos Internos.

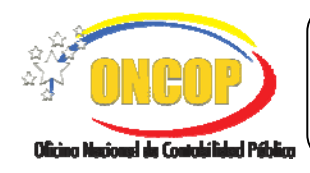

CODIGO: DGAT-MU -29

#### **REGISTRO DE TRASPASO INTERNO**

VIGENCIA: 31/01/2013

### F. PREGUNTAS Y RESPUESTAS FRECUENTES

| MODIFICACIONES PRESUPUESTARIAS |                                                                                                    |                                                                                                    |  |  |
|--------------------------------|----------------------------------------------------------------------------------------------------|----------------------------------------------------------------------------------------------------|--|--|
| 1.                             | ¿Qué pasa si se quiere anular un<br>traspaso interno ya aprobado por<br>el Jefe de Presupuesto del Órgano?                        | Cuando se carga un traspaso interno en cualquier unidad y<br>éste es aprobado en Punto de Decisión por el Jefe de<br>Presupuesto del Órgano, no es posible su anulación; se<br>debe proceder a cargar un nuevo traspaso interno para<br>reversar el traspaso anterior, es decir, donde las partidas<br>cedentes sean ahora receptoras y viceversa; una vez<br>aprobado éste, cargar nuevamente el traspaso de forma<br>correcta. |  |  |
| 2.                             |                                                                                                    | Un Traspaso de créditos presupuestarios deberá ser registrado como externo cuando supere el veinte (20%) de la asignación bajo las siguientes condiciones:                                                                                                    |  |  |
|                                | ¿Cuándo un Traspaso debe ser<br>registrado como "Traspaso<br>Externo"?                                                            | <ul> <li>Entre partidas de una misma acción específica, proyecto<br/>o acción centralizada.</li> </ul>                                                                                                    |  |  |
|                                |                                                                                                    | <ul> <li>Entre distintas acciones específicas de un mismo<br/>proyecto o acción centralizada.</li> </ul>                                                                                                    |  |  |
|                                |                                                                                                    | <ul> <li>Entre distintas acciones específicas de proyectos o<br/>acciones centralizadas diferentes.</li> </ul>                                                                                                    |  |  |
| 3.                             | ¿Por qué al momento de cargar una<br>partida cedente no se reflejan<br>todas las UEL o todos los entes<br>receptores (traspasos)? | El aplicativo está diseñado para sólo mostrar las opciones<br>que poseen créditos para ceder. Consulte el reporte<br>"disponibilidad presupuestaria".                                                                                                    |  |  |
| 4.                             | ¿Cómo proceder si aparece el<br>mensaje: Error tarea enviada al<br>usuario NULL o No se encuentra<br>usuario con rol Jefe_Presu.? | Esto se presenta cuando dentro del grupo de trabajo del<br>Analista de Presupuesto no se encuentra un usuario con el<br>rol Jefe de Presupuesto, el usuario deberá comunicarse<br>con el Administrador del Flujo de Trabajo de su órgano<br>para solventar el problema y posteriormente enviar<br>nuevamente el expediente a la siguiente tarea.                                                                                 |  |  |